## How to Waitlist for a Course Using Self-Service Banner 9

A tutorial on how to waitlist for a course

Breeden-Ware, LaShauna 1200 Murchison Rd., Fayetteville N.C., 28301

## Waitlist Basics

- After a course has reached its maximum enrollment limit, the waitlist option may become available during the pre-registration and the regular registration periods.
- You must select "Waitlisted" from the pull-down menu on Web Self-Service Banner in order to add your name to the waitlist.
- The system will not allow you to waitlist multiple sections of the same course.
- The system will not override time conflicts. Thus, if you are registered for a class that already exists for that time slot, you will not be allowed to waitlist the class.
- Once you become the first person on the waitlist, you will receive an automatic e-mail notification.
- You must register for the course within 24 clock hours of the e-mail notification. Otherwise, you will be dropped from the waitlist and the next person will move to the top of the list.
- If you no longer wish to be on the waitlist, you must drop the course through the self-service menu using the Drop/Add menu.
- If the course prerequisites are not met, you will not be able to register for the course without override permissions. Consult with the instructor if you do not meet the course prerequisites.
- Being on a waitlist does not guarantee registration for the class. It is recommended that you register for an alternate class in case the course never becomes available to you.

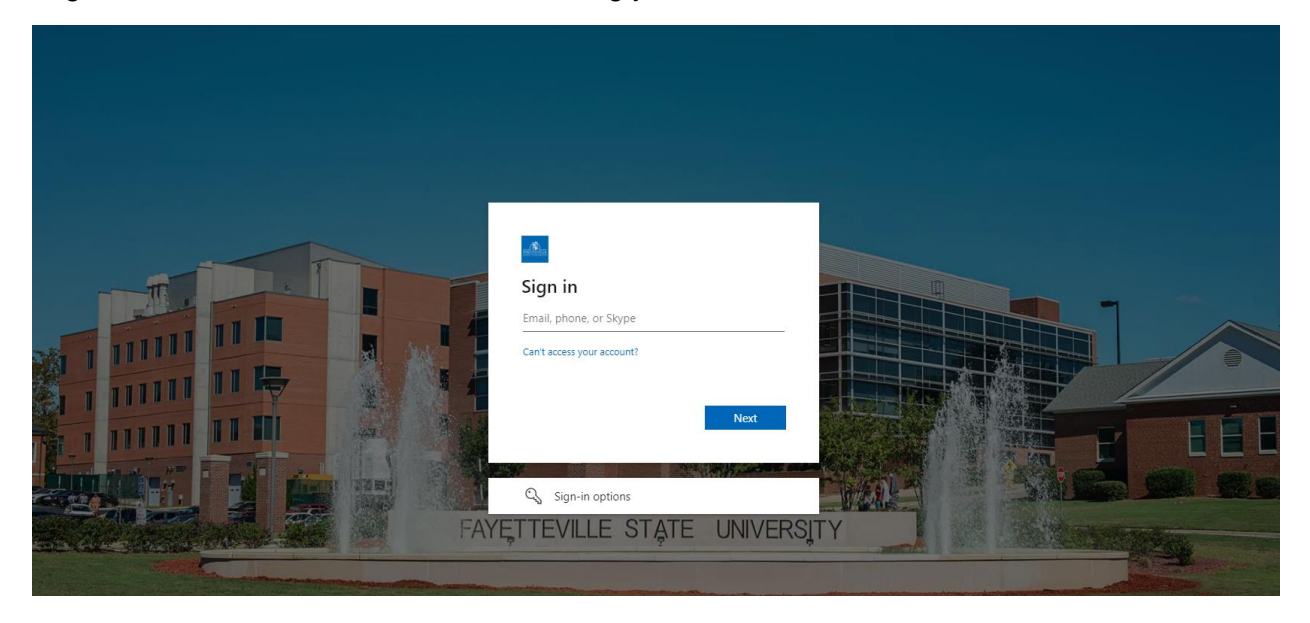

Login into Student Self-Service Banner, using your network credentials.

On the Student Services dashboard, under the Registrar module, select Student Profile.

# Student Services Weight Services Present Services Present Services <

Scroll down and click on Registration and Planning.

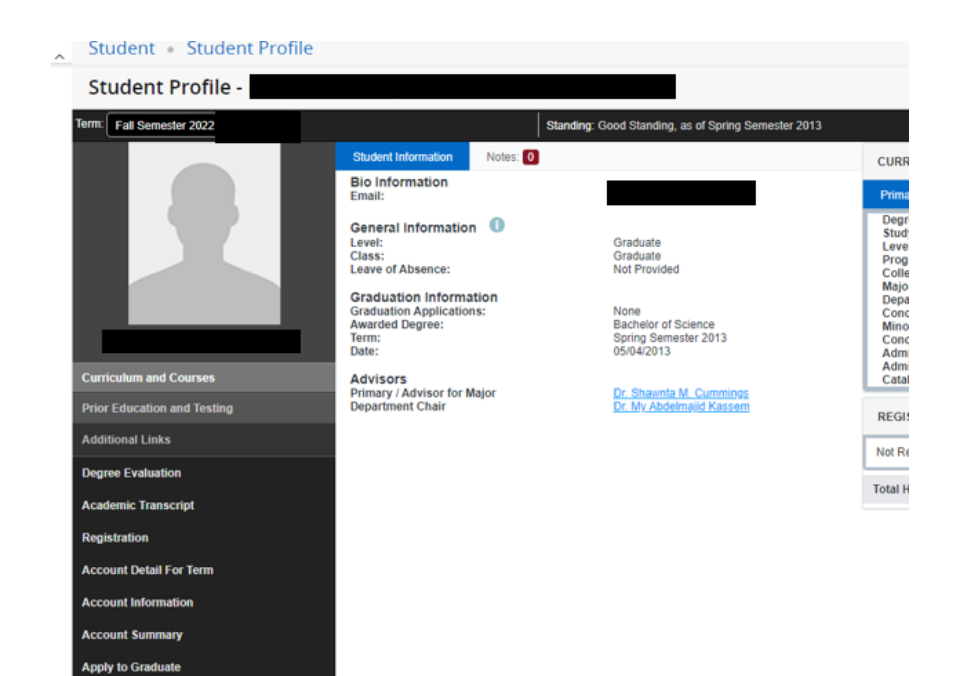

## Select here.

Bill Payment questions - please visit Bursar's Office Bronco Pay (Payment Plan) questions, please visit FSU Payment Methods

Class Section Information Consent to Release Information -FERPA

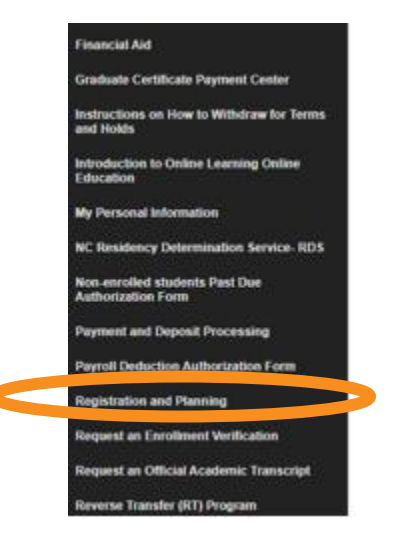

Click on Register for Classes.

| • | Student • | Registration                                                                                                    |          |                                                                                                    |  |
|---|-----------|----------------------------------------------------------------------------------------------------|----------|----------------------------------------------------------------------------------------------------|--|
|   | Registrat | ion                                                                                                    |          |                                                                                                    |  |
| 1 |           |                                                                                                    |          |                                                                                                    |  |
|   | What wou  | ld you like to do?                                                                                                    |          |                                                                                                    |  |
|   |           | Prepare for Registration<br>View registration status, update student term data, and complete pre-registration requirements. | <b>i</b> | Register for Classes<br>Search and register for your classes. You can also view and manage your schedule. |  |
|   |           | Browse Classes<br>Looking for classes? In this section you can browse classes you find interesting.                         |          | <u>View Registration Information</u><br>View your past schedules and your ungraded classes.               |  |
|   |           | Browse Course Catalog<br>Look up basic course information like subject, course and description.                             | +        | Withdrawal Information<br>Withdrawal Information of a student.                                            |  |
|   |           |                                                                                                    |          |                                                                                                    |  |
|   |           |                                                                                                    |          |                                                                                                    |  |
|   |           |                                                                                                    |          |                                                                                                    |  |
|   |           |                                                                                                    |          |                                                                                                    |  |
|   |           |                                                                                                    |          |                                                                                                    |  |
|   |           |                                                                                                    |          |                                                                                                    |  |

Select a term, click on the drop down to view the terms listed.

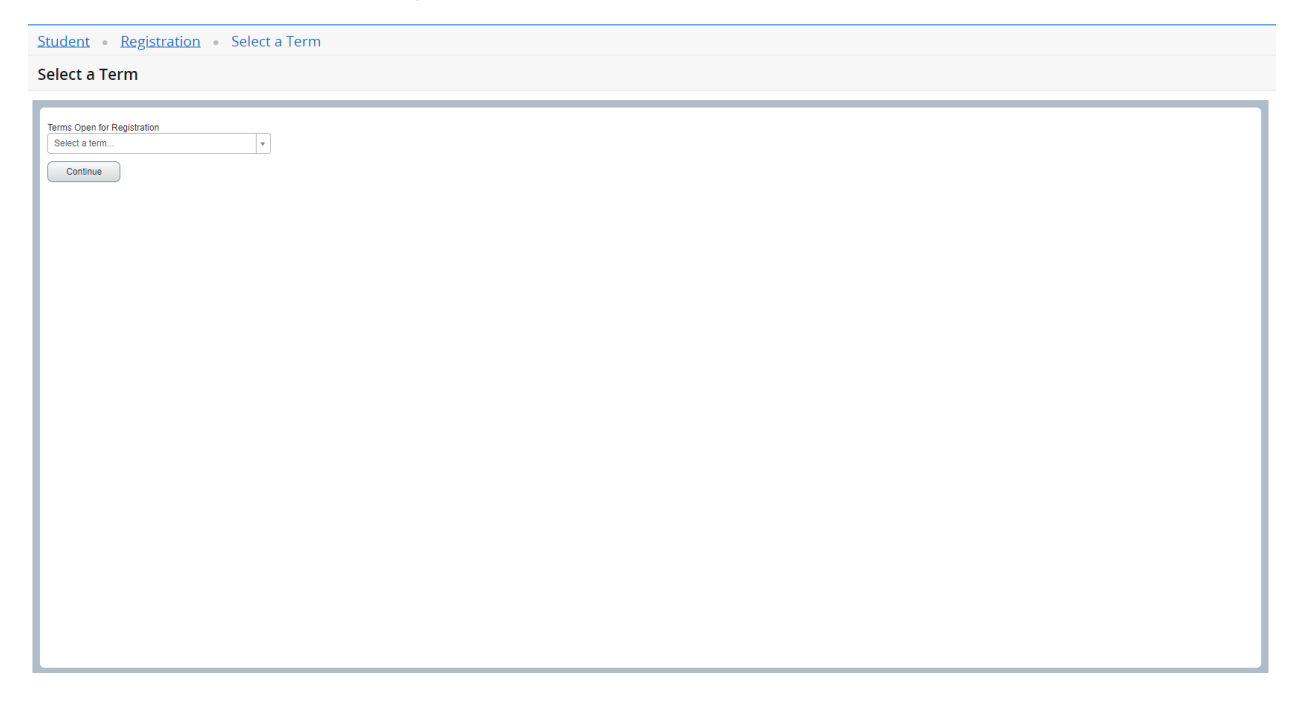

Under Find Classes, enter the subject of your choice.

| Student • Registration • Select a Term • Register for Classes                                                                                |        |
|----------------------------------------------------------------------------------------------------|--------|
| Register for Classes                                                                                                    |        |
| Find Classes Enter CRNs Plans Schedule and Options                                                                                           |        |
| Career Withdrawais                                                                                                    |        |
| Withdrawal Credits Used : Not applicable at student's current level Withdrawal Credits Remaining : Not applicable at student's current level |        |
| Enter Your Search Criteria 0<br>Term: Spring Semester 2022                                                                                   |        |
| Subject                                                                                                    |        |
| Course Number                                                                                                    |        |
| Keyword                                                                                                    |        |
| Search Clear Advanced Search                                                                                                    |        |
|                                                                                                    |        |
|                                                                                                    |        |
|                                                                                                    |        |
|                                                                                                    |        |
|                                                                                                    |        |
|                                                                                                    |        |
|                                                                                                    |        |
|                                                                                                    |        |
|                                                                                                    |        |
| Panels                                                                                                    | Submit |

After you have selected a subject, click on search.

| Student • Registration • Select a Term • Register for Classes                                                                                                   |        |
|----------------------------------------------------------------------------------------------------|--------|
| Register for Classes                                                                                                    |        |
| Find Classes Enter CRNs Plans Schedule and Options                                                                                                    |        |
| Career Withdrawals Withdrawal Credits Used : Not applicable at student's current level Withdrawal Credits Remaining : Not applicable at student's current level |        |
| Enter Your Search Criteria 0<br>Term: Spring Semester 2022                                                                                                    |        |
| Subject 🗶 Accounting                                                                                                    |        |
| Course Number                                                                                                    |        |
| Keyward                                                                                                    |        |
| Search Char + Advanced Search                                                                                                    |        |
|                                                                                                    |        |
| Panels                                                                                                    | Submit |

The search will generate all associated courses for the specific subject. Review courses to locate the course you would like to register for.

| ch Results — 25 Class<br>Spring Semester 2022 | es<br>Subject: Accoun | iting           |         |       |                  |        |                     |                                         |        |                                                              |           | Sea             | rch Again         |
|-----------------------------------------------|-----------------------|-----------------|---------|-------|------------------|--------|---------------------|-----------------------------------------|--------|--------------------------------------------------------------|-----------|-----------------|-------------------|
| ¢                                             | Subject Descript      | CourseN         | Section | Hours | CRN <sup>©</sup> | Term 0 | Instructor          | Meeting Times                           | Campus | Status                                                       | Attribute | Linked Sections | Add               |
| iples of Accounting<br>le Course              | Accounting            | 550             | D45     | 3     | 2522             | Sprin  | McGee, Robert (Prim | SMTWTFS - Type: Web Based Buildin       | Conti  | 23 of 30 seats remain.                                       |           |                 |                   |
| iples of Accounting<br>le Course              | Accounting            | 550             | D46     | 3     | 2564             | Sprin  | McGee, Robert (Prim | SMTWTFS - Type: Web Based Buildin       | Conti  | 30 of 30 seats remain.                                       |           |                 | Add               |
| agerial Accounting<br>tre                     | Accounting            | 610             | 01      | 3     | 2515             | Sprin  | McGee, Robert (Prim | S M T W T F S 06:00 PM - 08:50 PM Type: | Main   | 29 of 30 seats remain.                                       |           |                 |                   |
| agorial Accounting                            | Accounting            | 610             | D1      | 3     | 2503             | Sprin  | McGee. Robert (Prim | SMTWTFS - Type: Web Based Buildin       | Conti  | 36 of 70 seats remain.                                       |           |                 |                   |
| e Course                                      |                       |                 |         |       |                  |        |                     |                                         |        | -                                                            |           |                 |                   |
| Alional Accounting<br>the Course              | Accounting            | 650<br>Per Page | D46     | 3     | 2572             | Sprin  | McGee, Robert (Prim | SMTWTFS - Type: Web Based Buildin       | Conti  | FULL: 0 of 6 seats remain.     Z of 2 waitlist seats remain. |           |                 | Add<br>Records: 2 |

After reviewing the course of your choice, review the status of the course. The status of the course will inform you if you can register for a course. In this case, the maximum enrollment for the course has reached capacity, you have an option to waitlist for the course. Click on add.

| Spring Semester       | Classes<br>2022 Subject: A | .ccounting |         |       |       |        |                     |                                   |        |                            |           |                 | Search Ap | ain |
|-----------------------|----------------------------|------------|---------|-------|-------|--------|---------------------|-----------------------------------|--------|----------------------------|-----------|-----------------|-----------|-----|
| \$                    | Subject Descript           | CourseN    | Section | Hours | CRN Ŷ | Term 0 | Instructor          | Meeting Times                     | Campus | Status                     | Attribute | Linked Sections | Add       | ł   |
| of Accounting<br>urse | Accounting                 | 550        | D45     | 3     | 2522  | Sprin  | McGee, Robert (Prim | SMTWTFS - Type: Web Based Buildin | Conti  | 23 of 30 seats remain.     |           |                 | Add       |     |
| of Accounting<br>Irse | Accounting                 | 550        | D46     | 3     | 2564  | Sprin  | McGee, Robert (Prim | SMTWTFS - Type: Web Based Buildin | Conti  | 30 of 30 seats remain.     |           |                 | Add       |     |
| Accounting            | Accounting                 | 610        | 01      | 3     | 2515  | Sprin  | McGee, Robert (Prim | SMTWTFS 06:00 PM - 08:50 PM Type: | Main   | 29 of 30 seats remain.     |           |                 | Add       |     |
| Accounting<br>se      | Accounting                 | 610        | D1      | 3     | 2503  | Sprin  | McGee, Robert (Prim | SMTWTFS - Type: Web Based Buildin | Conti  | 36 of 70 seats remain.     |           |                 |           |     |
| Accounting<br>Se      | Accounting                 | 650        | D46     | 3     | 2572  | Sprin  | McGee, Robert (Prim | SMTWTFS - Type: Web Based Buildin | Conti  | FULL: 0 of 6 seats remain. |           |                 | Add       |     |
|                       |                            |            |         |       |       |        |                     |                                   |        |                            |           |                 |           |     |

In the summary panel, under the Action tab, click on the drop down.

| Student               | <u>Registra</u>                       | ation .         | Selec        | ct a Te     | rm •             | Regist        | er for Clas      | ses             |               |           |          |          |                   |               |                                                     |               |           |               |         |             |          |            |              |
|-----------------------|---------------------------------------|-----------------|--------------|-------------|------------------|---------------|------------------|-----------------|---------------|-----------|----------|----------|-------------------|---------------|-----------------------------------------------------|---------------|-----------|---------------|---------|-------------|----------|------------|--------------|
| Registe               | r for Classe                          | es              |              |             |                  |               |                  |                 |               |           |          |          |                   |               |                                                     |               |           |               |         |             |          |            |              |
| Find Class            | es Enter CRN                          | s Plar          | ns Scl       | hedule and  | d Options        |               |                  |                 |               |           |          |          |                   |               |                                                     |               |           |               |         |             |          |            |              |
| Search F<br>Term: Spr | esults — 25 Class<br>ng Semester 2022 | ses<br>Subject: | Accounting   | ı           |                  |               |                  |                 |               |           |          |          |                   |               |                                                     |               |           |               |         |             |          | Search Aga | in î         |
|                       | Subject Desčri                        | Coursê N        | Section      | Hours       | CRN <sup>©</sup> | Term 0        | Instructor       |                 | Meeting Times |           |          |          | Campus            |               | Status                                              |               | Attribute |               |         | Linked Sect | ions     | Add        | ×^           |
| ccounting             | Accounting                            | 550             | D45          | 3           | 2522             | Spri          | McGee, Robe      | ert (Pri        | SMTWTF        | s - Type  | : Web B  | ased Bu  | uil Cont          | 23 of         | f 30 seats remain.                                  |               |           |               |         |             |          | Add        |              |
| ccounting             | Accounting                            | 550             | D46          | 3           | 2564             | Spri          | McGee. Robe      | ut (Pri         | SMTWTF        | s - Type  | : Web B  | ased Bu  | uil Cont          | 30 of         | f 30 seats remain.                                  |               |           |               |         |             |          | Add        |              |
| counting              | Accounting                            | 610             | 01           | 3           | 2515             | Spri          | McGee, Robe      | <u>ert</u> (Pri | SMTWTF        | s 06:00 F | PM - 08: | 50 PM T) | Ƴ≰ Main           | 29 of         | f 30 seats remain.                                  |               |           |               |         |             |          |            |              |
| counting              | Accounting                            | 610             | D1           | 3           | 2503             | Spri          | McGee, Robe      | ert (Pri        | SMTWTF        | s - Type: | : Web B  | ased Bu  | uil Cont          | 36 of         | f 70 seats remain.                                  |               |           |               |         |             |          | Add        |              |
| .ccounting            | Accounting                            | 650             | D46          | 3           | 2572             | Spri          | McGee. Rob       | ert (Pri        | SMTWTF        | s - Type: | : Web B  | ased Bu  | uil Cont          | <b>Q</b><br>V | FULL: 0 of 6 seats rem<br>2 of 2 waitlist seats rem | ain.<br>Iain. |           |               |         |             |          | Add        |              |
| •                     |                                       |                 |              |             |                  |               |                  |                 |               |           |          |          |                   |               |                                                     |               |           |               |         |             |          |            | · • •        |
| 🛱 Schadula            | Schedule                              | Dataile         |              |             |                  |               |                  |                 |               |           | • •      | III Sun  | mmary             |               |                                                     |               |           |               |         |             |          | Tuit       | ion and Fees |
| lass Schedu           | le for Spring Seme                    | ster 2022       |              |             |                  |               |                  |                 |               |           |          | Title    | ,                 |               | Dataita                                             |               | 000       | Oshadula Tura | Olation |             | Antina   |            | -            |
|                       | Sunday                                | Monday          | Tu           | esday       | Wednes           | day           | Thursday         | Frida           | y Satu        | ırday     |          | Inte     |                   |               | Details                                             | Hours         | CRN       | Schedule Type | Status  |             | Action   |            | \$           |
| 6am                   |                                       |                 |              |             |                  |               |                  |                 |               |           | · · ·    | Interna  | ational Accour    | nting         | ACCT 650, D46                                       | 3             | 2572      | Online Course | Pending |             | **Web Re | gistered** | *            |
| 7am                   |                                       |                 |              |             |                  |               |                  |                 |               |           |          |          |                   |               |                                                     |               |           |               |         |             |          |            |              |
| 8am                   |                                       |                 |              |             |                  |               |                  |                 |               |           | •        |          |                   |               |                                                     |               |           |               |         |             |          |            |              |
| 9am                   |                                       |                 |              |             |                  |               |                  |                 |               |           | -        |          |                   |               |                                                     |               |           |               |         |             |          |            |              |
| 10am                  |                                       |                 |              |             |                  |               |                  |                 |               |           |          |          |                   |               |                                                     |               |           |               |         |             |          |            |              |
| Display o             | r hide additional regi                | stration info   | rmation usir | ng Ctrl + A | lt + V. Use C    | tri + Alt + C | to reset all pan | els.            |               |           |          | Total H  | lours   Registere | ed:0 E        | Billing: 0   CEU: 0   Min: 0                        | Max: 12       |           |               |         |             |          |            |              |
| Panels -              | )                                     |                 |              |             | 1                |               |                  | _               |               |           | ····· •  |          |                   |               |                                                     |               |           |               |         |             |          |            | Submit       |

Select Waitlist in the drop-down menu, then click submit.

### Register for Classes

| m: spring                        | g Semester 2022                                           | Subject:                              | Accounting |            |                   |                 |                        |      |               |               |                                                        |              |                                                                                  |                             |             |                                |                   |                                            |                                                                                                    |
|----------------------------------|-----------------------------------------------------------|---------------------------------------|------------|------------|-------------------|-----------------|------------------------|------|---------------|---------------|--------------------------------------------------------|--------------|----------------------------------------------------------------------------------|-----------------------------|-------------|--------------------------------|-------------------|--------------------------------------------|----------------------------------------------------------------------------------------------------|
| ¢                                | Subject Descrip                                           | Coursê N                              | Section    | Hours      | CRN <sup>\$</sup> | Term $\diamond$ | Instructor             |      | Meeting Times |               | Carr                                                   | sı           | Status                                                                           |                             | Attribute   |                                |                   | Linked Sections                            | Add                                                                                                    |
| ounting                          | Accounting                                                | 550                                   | D45        | 3          | 2522              | Spri            | McGee. Robert (        | (Pri | S M T W T F S | - Type: Web E | Based Buil Con                                         | 23 of        | f 30 seats remain.                                                               |                             |             |                                |                   |                                            |                                                                                                    |
| unting                           | Accounting                                                | 550                                   | D46        | 3          | 2564              | Spri            | McGee, Robert (I       | (Pri | SMTWTFS       | - Type: Web E | Based Buil Cont                                        | 30 of        | f 30 seats remain.                                                               |                             |             |                                |                   |                                            | Add                                                                                                    |
| nting.                           | Accounting                                                | 610                                   | 01         | 3          | 2515              | Spri            | McGee_Robert (I        | (Pri | SMTWTFS       | 06:00 PM - 08 | 50 PM Typ Mair                                         | 29 of        | f 30 seats remain.                                                               |                             |             |                                |                   |                                            |                                                                                                    |
| <u>inting</u>                    | Accounting                                                | 610                                   | D1         | 3          | 2503              | Spri            | McGee. Robert (        | (Pri | S M T W T F S | - Type: Web E | Based Buil Con                                         | . 36 of      | f 70 seats remain.                                                               |                             |             |                                |                   |                                            |                                                                                                    |
|                                  |                                                           |                                       |            |            |                   |                 |                        |      |               |               |                                                        |              |                                                                                  |                             |             |                                |                   |                                            |                                                                                                    |
| unting                           | Accounting                                                | 650                                   | D46        | 3          | 2572              | Spri            | <u>McGee, Robert</u> ( | (Pri | SMTWTFS       | - Type: Web E | Based Buil Con                                         | V 2          | FULL: 0 of 6 seats rem<br>2 of 2 waitlist seats ren                              | ain.<br>Iain.               |             |                                |                   |                                            | Add                                                                                                    |
| unting<br>···                    | Accounting                                                | 650<br>r<br>Details                   | D46        | 3          | 2572              | Spri            | <u>McGee, Robert</u> ( | (Pri | SMTWTFS       | - Type: Web E | Based Buil Con                                         | <b>9 ₽</b> 2 | FULL: 0 of 6 seats rem<br>2 of 2 waitlist seats rem                              | ain.<br>Jain.               |             |                                |                   |                                            | Add                                                                                                    |
| unting<br>hedule<br>Schedule     | Accounting                                                | 650<br>Details<br>ster 2022           | D46        | 3          | 2572              | Spri            | <u>McGee, Robert</u> ( | (Pri | SMTWTFS       | - Type: Web E | Based Buil Cont                                        | V 2          | FULL: 0 of 6 seats rem<br>2 of 2 waitlist seats rem<br>Details                   | ain.<br>ain.<br>Hours       | CRN         | Schedule Type                  | Status            | Action                                     | Add<br>Beender 25<br>Tuition                                                                                                    |
| unting<br>hedule<br>chedule<br>s | Accounting                                                | 650<br>Details<br>ster 2022<br>Monday | D46        | 3<br>esday | 2572<br>Wednes    | Spri            | <u>McGee, Robert</u> ( | (Pri | S W T W T F S | - Type: Web E | Based Buil Cont<br>Summary<br>Title<br>International A | ounting      | PULL: 0 of 6 seats rem<br>2 of 2 walfilist seats ren<br>Details<br>ACCT 650, D46 | ain.<br>Iain.<br>Hours<br>3 | CRN<br>2572 | Schedule Type<br>Online Course | Status<br>Pending | Action                                     | Add<br>Durida Of<br>Tuition<br>Registered**                                                                                                    |
| inting<br>redule<br>chedule<br>S | Accounting                                                | 650<br>Details<br>ster 2022<br>Monday | D46        | 3<br>esday | 2572<br>Wednes    | Spri            | McGee_Robert (         | (Pri | SMTWTFS       | - Type: Web E | Based Buil Con                                         | ounting      | FULL: 0 of 6 seats rem<br>2 of 2 waitlist seats rem<br>Details<br>ACCT 650, D46  | ain.<br>ain.<br>Hours<br>3  | CRN<br>2572 | Schedule Type<br>Online Course | Status<br>Pending | Action<br>**Web<br>**Web                   | Add Downson 25 Tuittoo Registered**                                                                                                    |
| nedule<br>chedule                | Accounting                                                | 650<br>Details<br>ster 2022<br>Monday | D46        | 3<br>esday | 2572<br>Wednes    | Spri            | McGee_Robert (         | (Pri | S M T W T F S | - Type: Web E | Based Buil Com                                         | ounting      | FULL 0 of 6 seats rem<br>2 of 2 waitist seets rem<br>Details<br>ACCT 650, D46    | ain.<br>iain.<br>Hours<br>3 | CRN<br>2572 | Schedule Type<br>Online Course | Status<br>Pending | Action<br>**Web<br>**Web<br>Remov          | Add<br>Downto 35<br>Tuitle<br>Registered**<br>b Registered**<br>ve                                                                                                    |
| edule<br>chedule<br>S            | Accounting<br>IE Schedule D<br>for Spring Semes<br>Sunday | 650<br>Details<br>ster 2022<br>Monday | D46        | 3<br>esday | 2572<br>Wednes    | Spri            | McGee_Robert (         | (Pri | S M T W T F S | - Type: Web E | Based Buil Con                                         | ounting      | ULL 0 of 6 seats rem<br>2 of 2 waitiest seats ren<br>Details<br>ACCT 650, D46    | ain.<br>Iain.<br>Hours<br>3 | CRN<br>2572 | Schedule Type<br>Online Course | Status<br>Pending | Action<br>**Web<br>#*Wet<br>Remo<br>Wattle | Add Download Control Control C |
| nedule<br>cchedule               | Accounting<br>IE Schedule D<br>for Spring Semes<br>Sunday | Oetails<br>ster 2022<br>Monday        | D46        | 3<br>esday | 2572<br>Wednes    | Spri            | McGee_Robert (         | (Pri | S M T W T F S | - Type: Web E | Based Buil Con                                         | ounting      | ULL 0 of 6 seats rem<br>2 of 2 waitist seats ren<br>Details<br>ACCT 650, D46     | ain.<br>Iain.<br>Hours<br>3 | CRN<br>2572 | Schedule Type<br>Online Course | Status<br>Pending | Action<br>**Web<br>Remo<br>Waith           | Add<br>During 25<br>Tuition<br>Registered**<br>ve<br>sted                                                                                                    |

You have now successfully waitlisted for the course.

| Student • Registration • Select a Term • Register for Classes | Save Successful |  |
|---------------------------------------------------------------|-----------------|--|
| Register for Classes                                          |                 |  |

|             | a permeater zozz  | Subject:            | Accounting | 9     |                  |        |                 |         |                 |          |             |           |                        |                |           |               |            |                 |     |      |
|-------------|-------------------|---------------------|------------|-------|------------------|--------|-----------------|---------|-----------------|----------|-------------|-----------|------------------------|----------------|-----------|---------------|------------|-----------------|-----|------|
|             | Subject Desčrip   | Coursê N            | Section    | Hours | CRN <sup>‡</sup> | Term 0 | Instructor      |         | Meeting Times   |          |             | Campus    | Status                 |                | Attribute |               |            | Linked Sections | Add | *    |
| ounting     | Accounting        | 550                 | D45        | 3     | 2522             | Spri   | McGee, Robert ( | Pri     | SMTWTFS - Type: | : Web B  | ased Buil   | Cont      | 23 of 30 seats remain. |                |           |               |            |                 |     |      |
| ounting     | Accounting        | 550                 | D46        | 3     | 2564             | Spri   | McGee, Robert ( | Pri     | SMTWTFS - Type: | : Web B  | ased Buil   | Cont      | 30 of 30 seats remain. |                |           |               |            |                 | Add |      |
| inting      | Accounting        | 610                 | 01         | 3     | 2515             | Spri   | McGee, Robert ( | Pri     | SMTWTFS 06:00 P | M - 08:5 | 50 PM Tyr   | Main      | 29 of 30 seats remain. |                |           |               |            |                 |     |      |
| nting       | Accounting        | 610                 | D1         | 3     | 2503             | Spri   | McGee, Robert ( | Pri     | SMTWTFS - Type: | Web B    | ased Buil   | Cont      | 36 of 70 seats remain. |                |           |               |            |                 |     |      |
| unting      | Accounting        | 650                 | D46        | 3     | 2572             | Spri   | McGee, Robert ( | Pri     | SMTWTFS - Type: | : Web B  | ased Buil   | Cont      | FULL: 0 of 6 seats rei | main.<br>main. |           |               |            |                 |     |      |
| nedule      | I Schedule [      | Details             |            |       |                  |        |                 |         |                 | •        | E Summa     | ary       |                        |                |           |               |            |                 | Ти  | tion |
|             | e for Spring Seme | ster 2022<br>Monday | To         | onday | Wodnor           | dav    | Thursday        | Friday  | Saturday        | _        | Title       |           | Details                | Hours          | CRN       | Schedule Type | Status     | Action          |     |      |
| Schedu      | Sunday            | wonday              | 10         | esuay | weunes           | nay    | Thursday        | Fillday | Sauruay         | •        | Internation | al Accoun | ing ACCT 650, D46      | 0              | 2572      | Online Course | Waitlisted | None            |     | Ŧ    |
| chedu       |                   |                     |            |       |                  |        |                 |         |                 |          |             |           |                        |                |           |               |            |                 |     |      |
| m<br>m      |                   |                     |            |       |                  |        |                 |         |                 |          |             |           |                        |                |           |               |            |                 |     |      |
| n<br>n<br>n |                   |                     |            |       |                  |        |                 |         |                 | •        | •           |           |                        |                |           |               |            |                 |     |      |
| n<br>n      |                   |                     |            |       |                  |        |                 |         |                 |          | -           |           |                        |                |           |               |            |                 |     |      |
| n<br>n      |                   |                     |            |       |                  |        |                 |         |                 |          | -           |           |                        |                |           |               |            |                 |     |      |